# Mc Graw Hill ALEKS®

GUÍA PARA ESTUDIANTES VINCULACIÓN DE CUENTAS Y **CURSOS DE CANVAS Y ALEKS** 

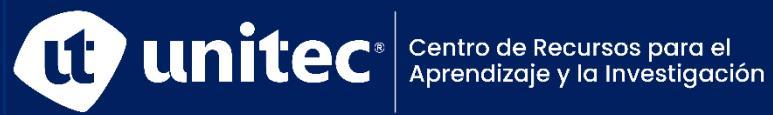

Para poder iniciar con el proceso de integración de ALEKS es necesario que ingresés al portal <u>https://portal.unitec.edu y</u> posteriormente accedé a Canvas.

| PORTAL                                                                                                    |   |
|----------------------------------------------------------------------------------------------------|---|
| Accede a tu cuenta                                                                                                    |   |
| carmenzudenis                                                                                                    |   |
| ingresar<br>¿Olvidaste tu contraseña? Crear tu cuenta                                                                                                    |   |
| Las credenciales de acceso al Portal son las mismas que usas para acceder a tu cuenta de<br>correo electrónico de UNITEC.                                                                                                    | 7 |
| Si tienes problemas con el ingreso al portal puedes restablecer tu contraseña siguiendo los pasos<br>que encontrarás en este enlace.<br>Si necesitas cambiar tu contraseña te recomendamos que hagas uso del asistente que<br>encontrarás aquí:<br>Asistente para cambio de contraseña |   |
|                                                                                                    |   |
|                                                                                                    |   |

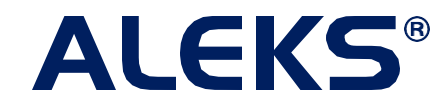

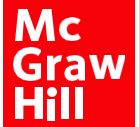

Una vez en Canvas dirigite al curso donde utilizarás ALEKS, una vez ahí, ubicá en la barra de menú lateral el enlace llamado ALEKS y dá clic sobre él.

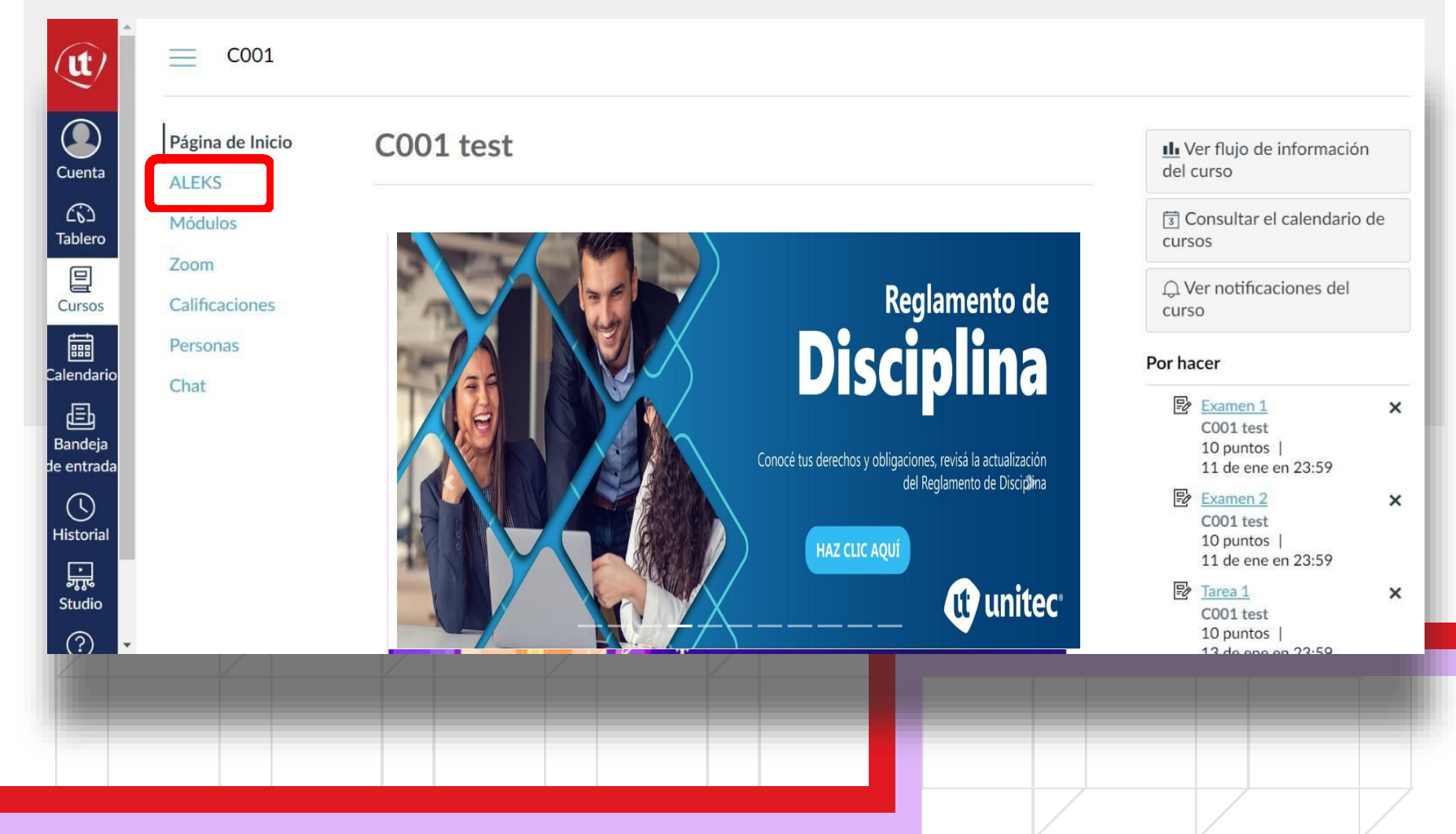

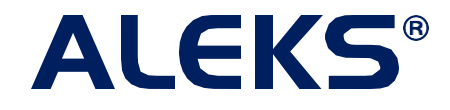

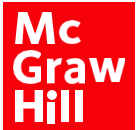

Ζ

La plataforma te preguntará si has usado ALEKS anteriormente, si no tenés una cuenta; seleccioná la opción No, nunca he usado ALEKS. Dá clic en Continuar.

| ¡Bienvenido a ALEKS!                        |  |
|---------------------------------------------|--|
| ¿Ha utilizado ALEKS antes?                  |  |
| No, nunca he usado ALEKS.                   |  |
| O Sí, tengo un nombre de usuario de ALEKS.  |  |
| Acceder a la cuenta<br>Nombre de usuario en |  |
| ALEKS:<br>Contraseña:                       |  |
| Olvidé mi información de acceso »           |  |
|                                             |  |
| Cancelar                                    |  |
|                                             |  |

Мс

Hill

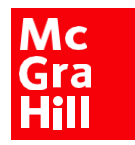

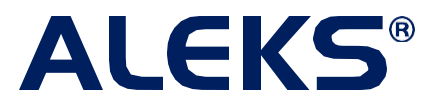

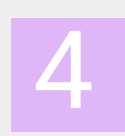

Luego registrate con tu nombre, apellido, correo electrónico (institucional), y aceptá los términos de uso. Al finalizar dá clic en Continuar.

| Primer nombre *                                | Alumno                         |  |
|------------------------------------------------|--------------------------------|--|
| Inicial del segundo nombre                     |                                |  |
| Apellido *                                     | Prueba                         |  |
| Introduzca su direcci                          | ón de correo electrónico       |  |
| Dirección de correo                            | alumno.prueba@uag.ed           |  |
|                                                | Ejemplo: myname@schoolmail.edu |  |
| Confirme la dirección de<br>correo electrónico | alumno.prueba@uag.ed           |  |
|                                                |                                |  |

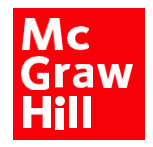

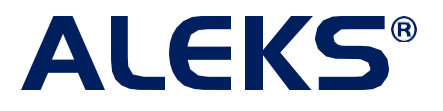

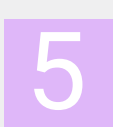

Al ingresar todo de manera correcta, la plataforma confirmará el enlace entre ambas cuentas. Dá clic en Continuar.

| ALEKS*                                                                             | iHola, Alum 🗸 |
|------------------------------------------------------------------------------------|---------------|
| Cuenta vinculada                                                                   | -             |
| Su cuenta de ALEKS se ha vinculado de forma segura a su cuenta con la institución. |               |
| ALEKS                                                                              | - 1           |
|                                                                                    | ~             |
|                                                                                    |               |
|                                                                                    |               |
| Continuar                                                                          |               |
|                                                                                    |               |

#### Después la plataforma te preguntará si ya tenés un código de acceso de ALEKS. Dá clic en la opción Sí, tengo un código de acceso y agregá el código proporcionado. Dá clic en Continuar.

| Aplicar código de acceso                                                                              | Hacé clic en el enlac<br>para que conozcás lo |
|----------------------------------------------------------------------------------------------------|-----------------------------------------------|
| ¿Tiene usted un código de acceso?<br>O No, necesito comprar un código de acceso.                      | pasos para ver t<br>código ALEKS.             |
| <ul> <li>Sí, tengo un código de acceso.</li> <li>Código de acceso: XXXXX - XXXXX - XXXXX ?</li> </ul> | S                                             |
|                                                                                                    |                                               |
| Cancelar                                                                                              |                                               |

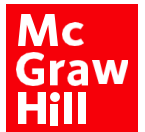

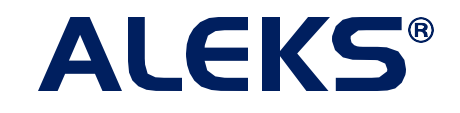

Una vez hecho esto, el portal confirmará que el acceso de la licencia ha sido aplicado y podrás ingresar a trabajar en ALEKS. Dá clic en Confirmar.

|   | eks"                                                                            |               |
|---|---------------------------------------------------------------------------------|---------------|
|   | olicar el acceso                                                                |               |
|   | El código de acceso se aplicará a su clase.<br>Fecha de vencimiento: 24/10/2022 |               |
|   |                                                                                 |               |
| 4 |                                                                                 | ~             |
|   |                                                                                 | 4             |
|   | nterior Confirmar                                                               |               |
|   |                                                                                 | $\rightarrow$ |

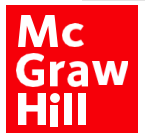

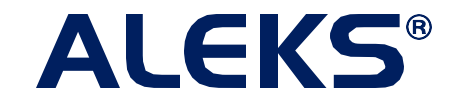

### Listo!, tus cuentas y cursos de Canvas y ALEKS ya han quedado enlazados. Ya podés comenzar a realizar los ejercicios que tu profesor diseñó para vos. ¡Éxitos!

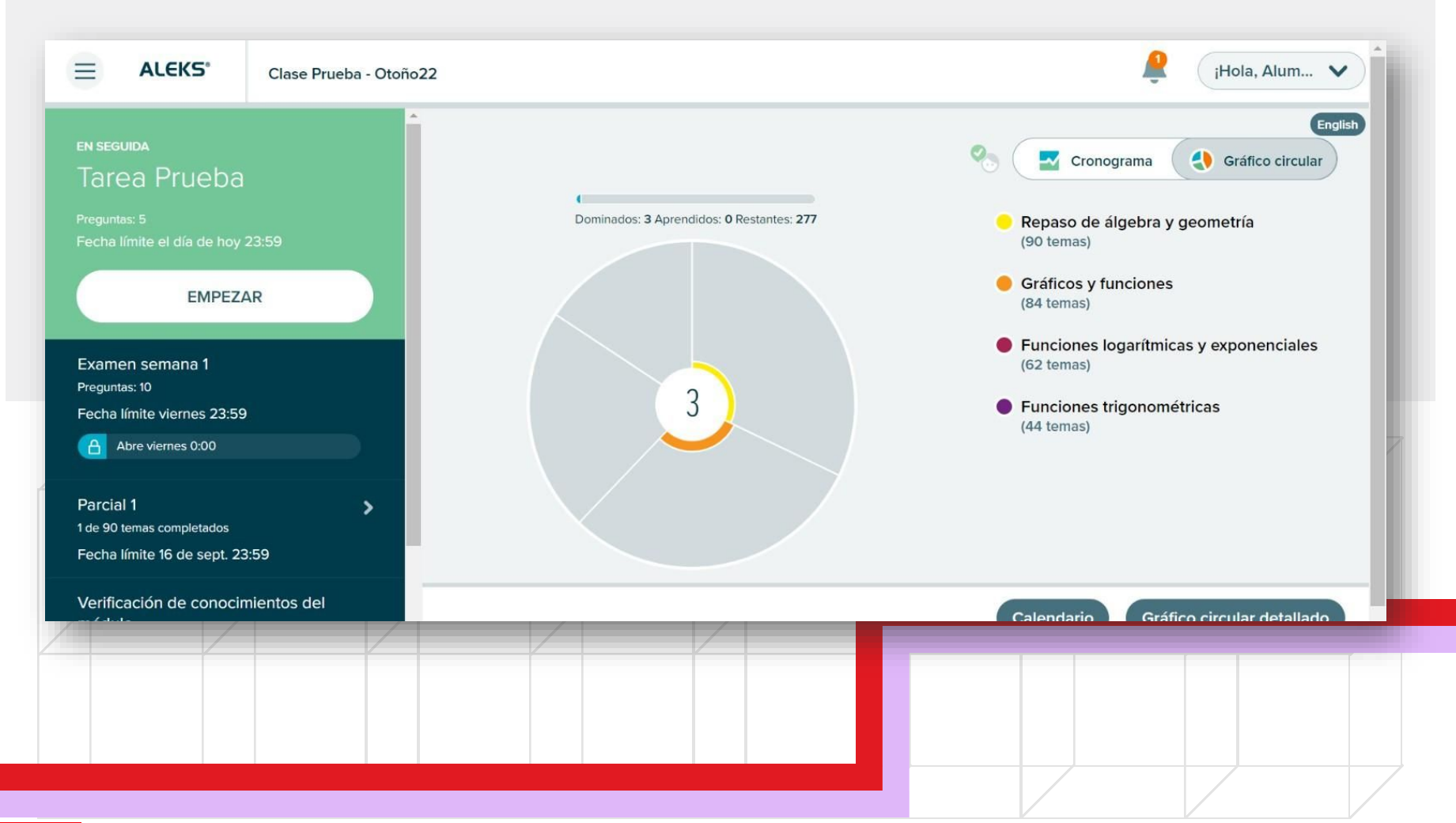

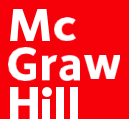

8

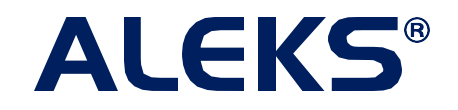

## RECORDATORIOS

A partir de la primera vez que enlaces tu cuenta y tu curso, cada vez que quieras ingresar a ALEKS lo deberás hacer desde el mismo acceso de ALEKS que

aparece en el menú lateral de Canvas, de lo contrario tus calificaciones no se sincronizarán entre ambas plataformas

 Para cualquier duda o comentario te puedes escribir a soporte.aleks@mheducation.com

# ¡Mucho éxito en tu materia!

MC

Graw

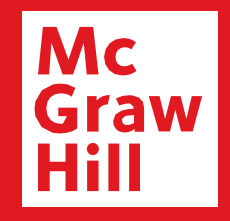

#### SOPORTE TÉCNICO:

## soporte.aleks@mheducation.com

Aprendizaje tan único como tú

## www.mheducation.com.mx

Síguenos en nuestras redes sociales:

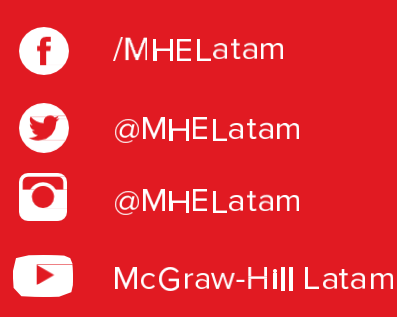